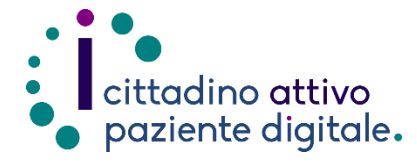

# GUIDA PER VISUALIZZARE LE PROPRIE ESENZIONI ONLINE

(disponibile solo con SPID o CIE)

1) Collegarsi al sito Puglia Salute https://www.sanita.puglia.it/

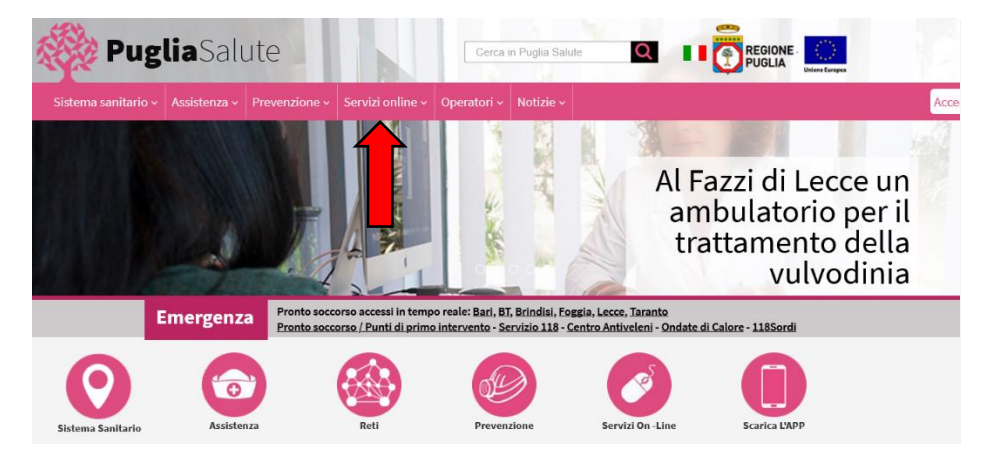

 Cliccare su "Servizi Online" e successivamente dal menù a comparsa selezionare "Visura esenzioni".

### Servizi online ·

#### Servizi on-line

Attestazione di avvenuta vaccinazione anti SARS-CoV-2

Attestato esito test covid19

Provvedimenti Covid-19

Rete regionale per i test SARS-CoV-2

Ricerca Prestazione

Prenotazione con ricetta dematerializzata

Prenotazione con ricetta rossa SSN

Prenotazione ALPI

Gestione prenotazione

Pagamento ticket

Autocertificazione esenzioni per reddito

- Diario vaccinazioni
- Fascicolo Sanitario Elettronico
- Medicina dello sport
- Notifiche preliminari cantieri edili
- Referto Online
- Scelta e revoca medico
- Scheda Paziente 118
- Servizi per assistiti celiaci

Stampa attestato di iscrizione e di esenzione ticket

### Visura esenzioni

Verifica validità attestato di iscrizione SSN e di esenzione ticket

Verifica validità attestato di revoca del medico

 Cliccare su "Accedi al servizio con autenticazione" in alto a destra.

## Visura esenzioni

Il servizio consente di visualizzare le esenzioni a proprio carico e le correlate prestazioni di specialistica ambulatoriale e di farmaceutica.

Accedendo al servizio il sistema presenta le esenzioni attive alla data per specialistica e farmaceutica. Per ciascuna è indicata la data di inizio esenzione.

Nelle informazioni di dettaglio sono indicati:

- per la specialistica, codice di esenzione, descrizione, prestazioni correlate (codice e nome della prestazione);
- per la farmaceutica, codice di esenzione e descrizione.

### ASSISTENZA

In caso di malfunzionamento o di esito negativo del servizio richiesto, inviare una mail all'indirizzo <u>assistenzaportale@sanita.puglia.it</u> specificando il codice fiscale del paziente e il problema rilevato.

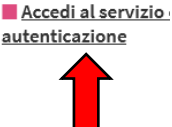

 Effettuare l'accesso tramite SPID cliccando sul pulsante "Entra con SPID" e selezionare il proprio gestore nella lista a comparsa.

> Oppure selezionare in alto "CIE" per effettuare l'accesso tramite la Carta d'Identità Elettronica e il proprio PIN rilasciato con la stessa.

# SPID CIE CNS/TS-CNS Credenziali Regionali Accedi con le credenziali SPID Descritori SPID Maggiori informazioni su SPID Non hai SPID?

sped & AgID Agenzia per Italia Digitale

SPID è il sistema di accesso che consente di utilizzare, con un'identità digitale unica, i servizi online della Pubblica Amministrazione e dei privati accreditati.

Nome

Se possiedi un'identità digitale, accedi con le credenziali del tuo gestore. Se non hai ancora un'identità digitale, richiedila ad uno dei gestori.

5) Una volta effettuato l'accesso occorre dichiarare di aver letto l'informativa privacy spuntando la casella in alto e successivamente cliccare su "Stampa libretto sanitario e attestato di esenzione".

> Così facendo verrà scaricato il documento contenente tutte le informazioni richieste.

# Visura esenzioni

Dichiaro di aver letto l'<u>Informativa privacy</u>

Dati Anagrafici Cittadino Autenticato

## Cognome

Codice Fiscale

## Libretto Sanitario creato correttamente

Stampa libretto sanitario e attestato di esenzione

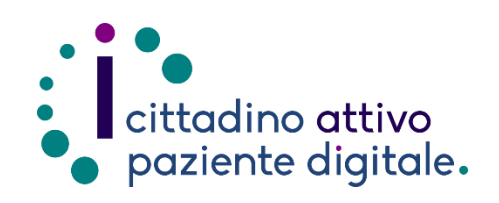

# Sportello di Consulenza Digitale

- Accesso ai Servizi online per il lavoro e il sociale
- Utilizzo dell'Identità Digitale e attivazione SPID
- Accesso ai Servizi online per la Salute

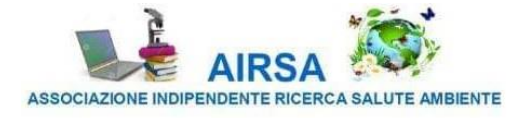

Accedi